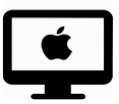

# Dropbox : installer la Dropbox en local

## C'est quoi ?

La Dropbox permet de partager des fichiers entre plusieurs utilisateurs (par exemple : l'enseignant donne un devoirs à faire à un élève à domicile). Ce tutoriel montre comment installer la Dropbox en local (application) sur son ordinateur.

### Intéressé.e ? Cliquez !

Téléchargement et installation

La Dropbox en local : depuis la barre du menu supérieur

La Dropbox en local : créer un Alias sur le Bureau

La Dropbox en local : sur le Desk

La Dropbox en local : en tant que Favoris dans le Finder

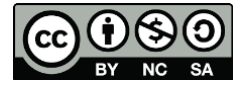

#### Téléchargement et installation

#### **Rendez-vous sur ce lien** : <u>https://www.dropbox.com/install</u>

- 1. Cliquez sur « Télécharger Dropbox »
- 2. Cette fenêtre apparaît
- Le programme d'installation se trouve dans votre dossier « Téléchargement ». Cliquez 2x dessus pour ouvrir le programme d'installation.

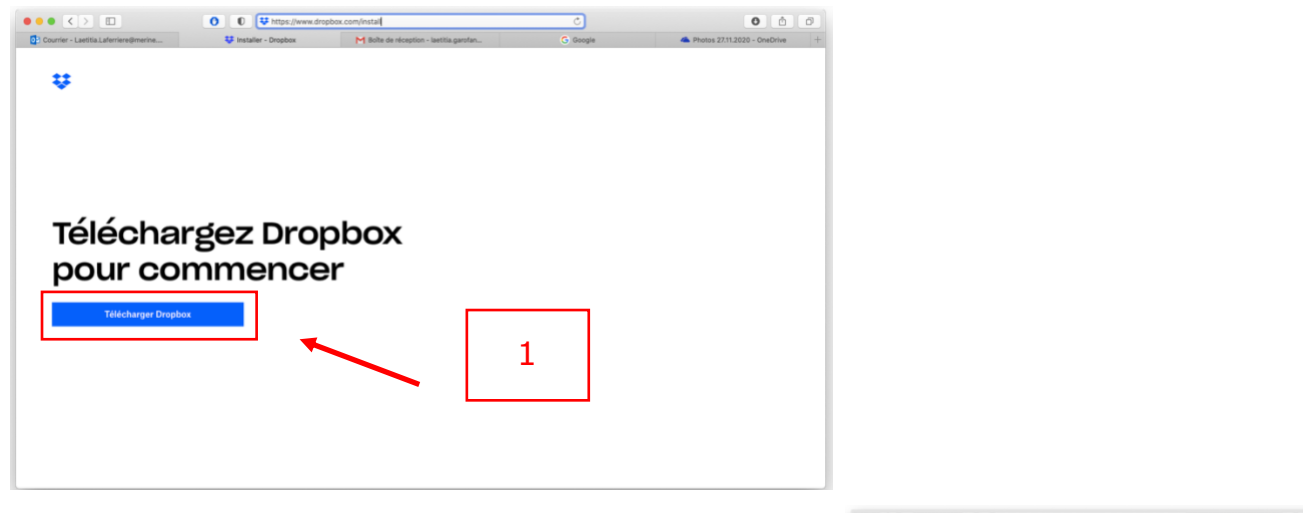

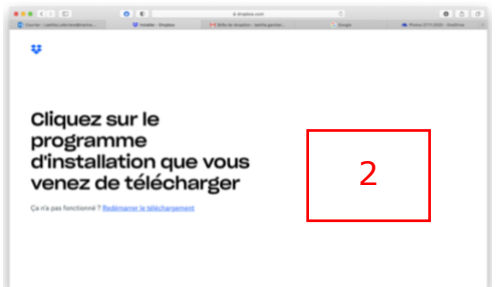

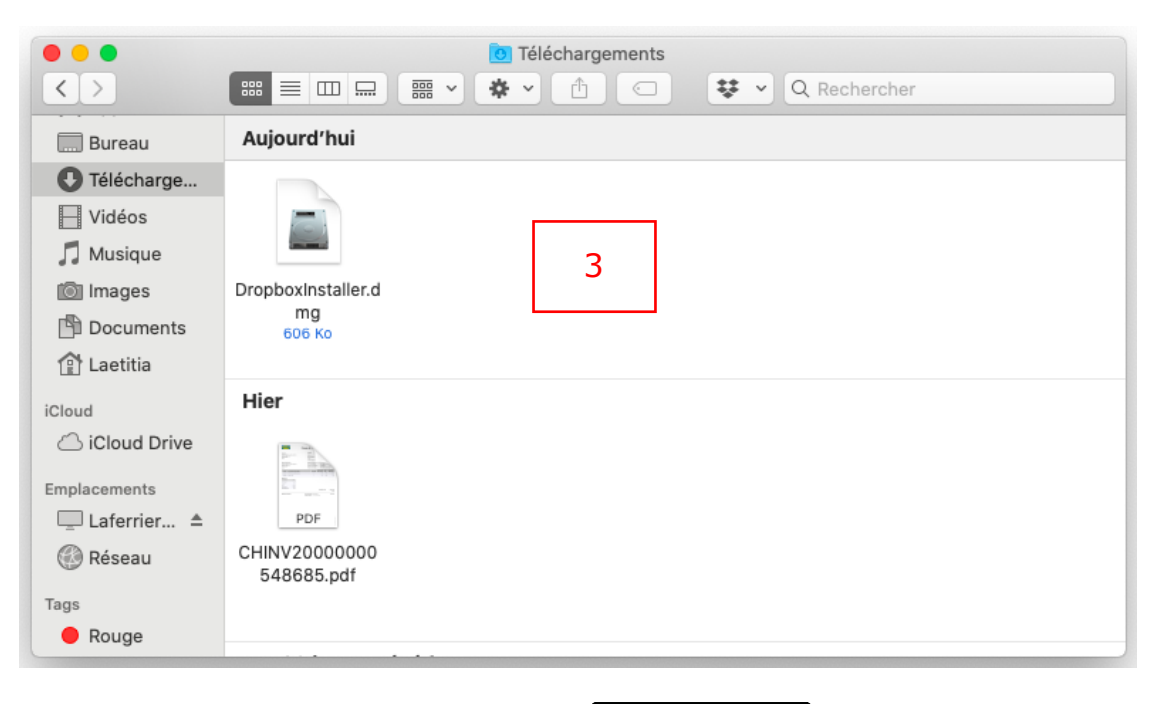

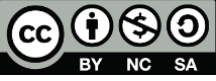

- 4. Cette fenêtre s'ouvre, cliquez 2x sur l'icône Dropbox pour commencer l'installation.
- 5. L'installation est en cours.
- 6. Entrez votre adresse email et votre mot de passe avec lesquels vous avez créé un compte Dropbox, puis cliquez sur « Se connecter ».
  - a. Si vous n'avez pas encore de compte Dropbox, rendez-vous sur le tutoriel « Se créer un compte Dropbox ».

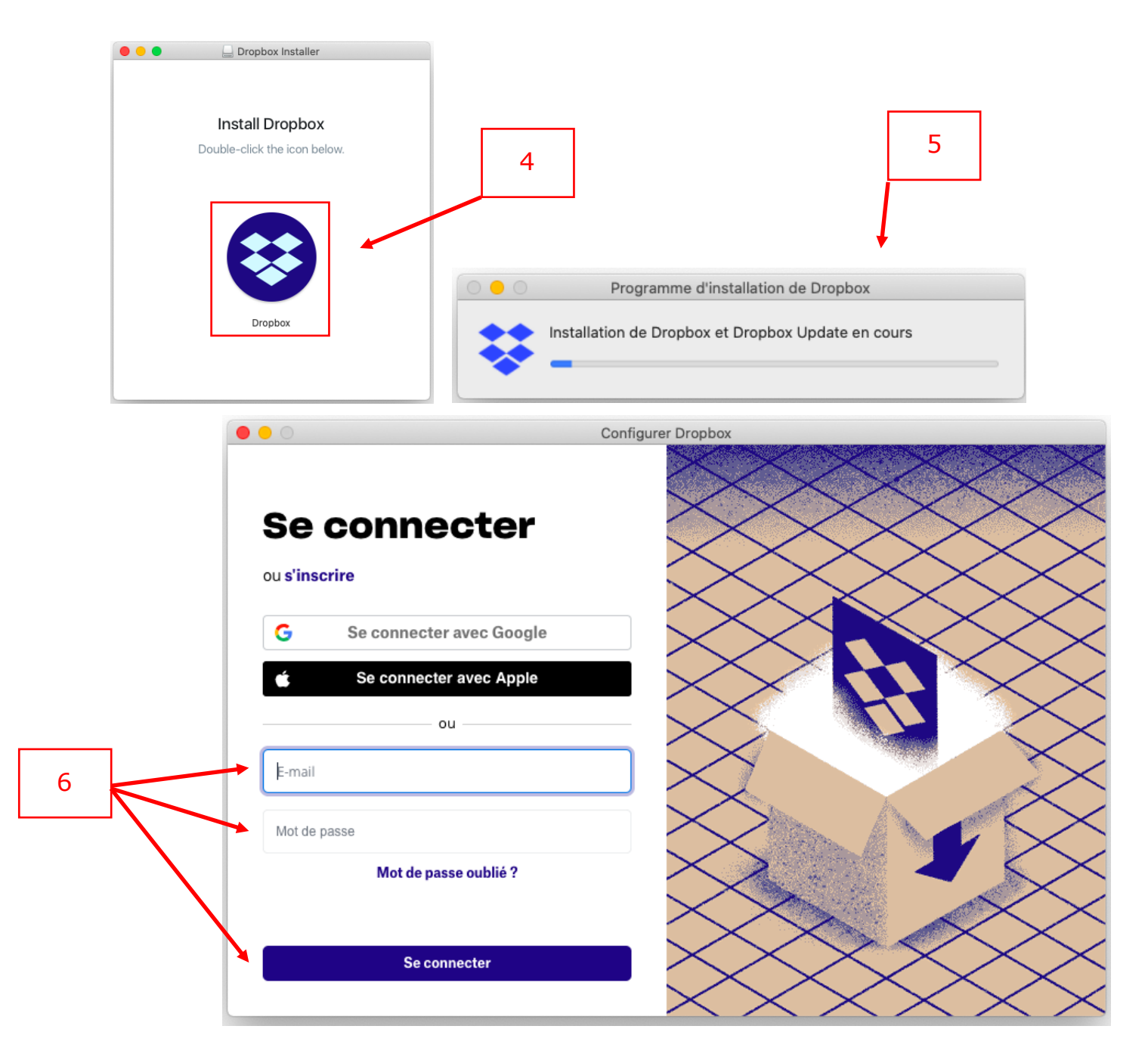

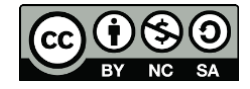

- 7. Cliquez sur « Suivant »
- 8. Cliquez sur « Conserver le forfait Basic »
- 9. Cliquez sur « Plus tard »

#### Vous avez terminé !

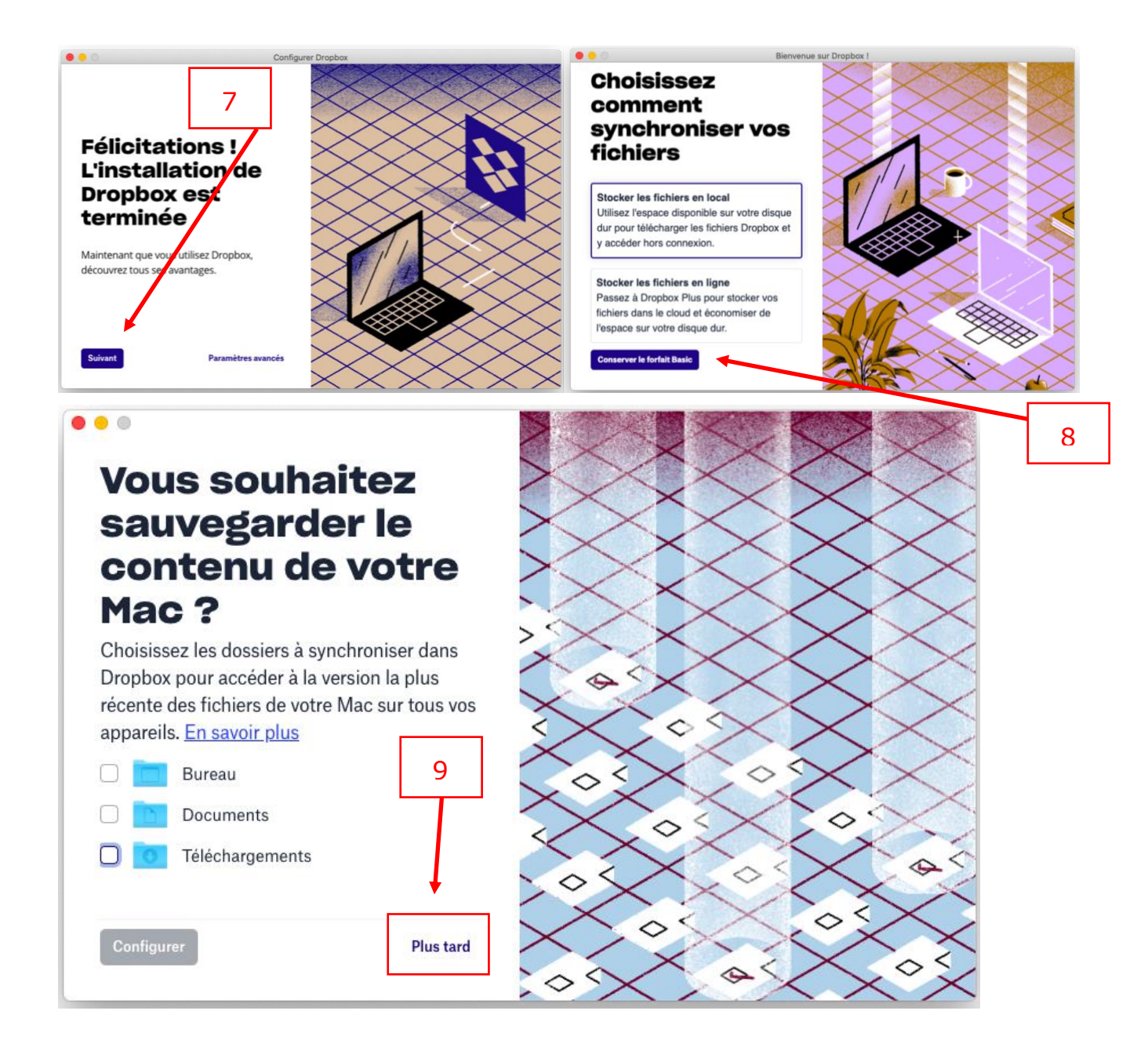

Attention : une fois que votre Dropbox est installée en local, toutes les manipulations que vous effectuerez (ajout ou suppression de documents) se reproduiront également dans les Dropbox des personnes avec qui vous partagez un dossier (par exemple : dossier partagé entre enseignantélève).

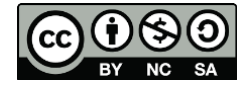

*Une fois la Dropbox installée sur votre Mac, vous pouvez choisir d'où vous voulez y accéder. Il y a 4 manières possibles ; les explications d'installation se trouvent ci-dessous.* 

- I. Depuis la barre du menu supérieur
- II. Créer un Alias sur le Bureau
- III. Depuis le Desk (barre du menu inférieur), sur l'icône de l'App.
- IV. En tant que favoris dans le Finder
- I. <u>La Dropbox en local : depuis la barre du menu supérieur</u>
- 1. Cliquez sur l'icône Dropbox dans la barre supérieure du menu
- 2. Cliquez sur l'icône Dossier dans la fenêtre qui s'ouvre.
   → La Dropbox s'ouvrira ensuite dans le Finder

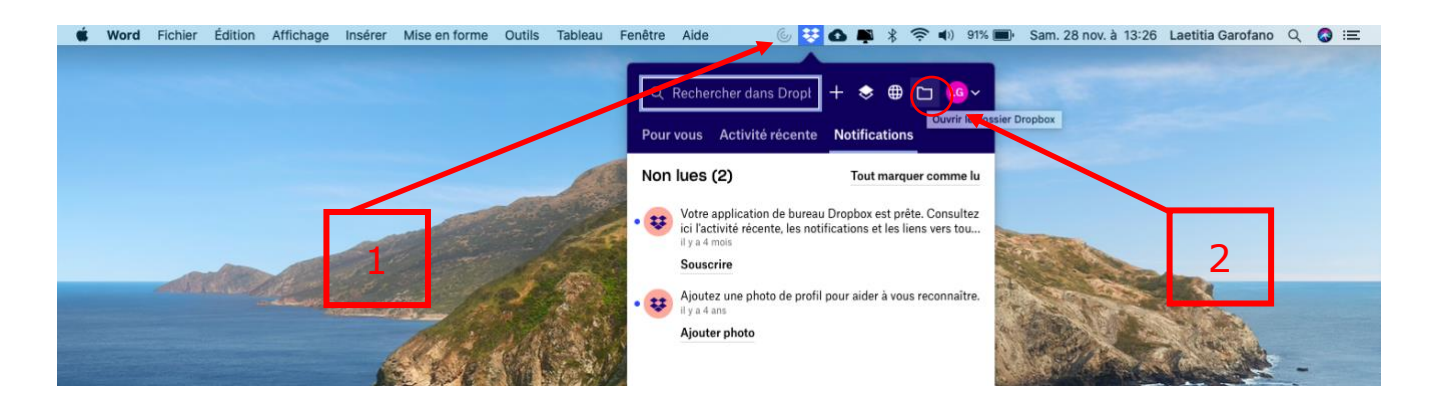

**<u>Attention</u>** : si la Dropbox s'ouvre dans sa propre « Application de bureau », et non pas dans le Finder, veuillez suivre la marche à suivre cidessous pour modifier cela (étapes A à E).

| A Dropbox                                                                                      | C Rechercher<br>Dropbox<br>Cliquez ici pour sponter une description, des notes, des listes, des tâches ou des liens à<br>ce dossier. War des exemples |                                              |                  |                                                                                      |                                |
|------------------------------------------------------------------------------------------------|----------------------------------------------------------------------------------------------------|----------------------------------------------|------------------|--------------------------------------------------------------------------------------|--------------------------------|
| <ul> <li>☆ Favoris</li> <li>Ⅲ App Center</li> <li>Dossiers favoris</li> </ul>                  |                                                                                                    |                                              |                  |                                                                                      |                                |
| Ajoutez des dossiers aux<br>favoris ou faites-les glisser<br>idi pour y accéder<br>rapidement. | Epinglez ou faites glisser des fic     Create      Paste                                                                                              | chiers et des dossiers ici pour y accéder ra | apidement.       |                                                                                      | Dropbox qui s'ouvre dans sa    |
| C7 Dictées                                                                                     | Nom 1                                                                                                    | Dernière modificati                          | Activité récente | Drephov                                                                              | propre « application de bureau |
| C7 Mots                                                                                        | > 🛅 Dictées                                                                                                    | 🧿 合 04.12.20 à 14:37                         |                  | Ainster une description des potes des                                                |                                |
|                                                                                                | Types phrases.pdf                                                                                                    | 👩 🏠 04.12.20 à 14:25                         | Modifié par      | listes, des tâches et des liens à ce                                                 |                                |
|                                                                                                | Verbes_Niv2.pdf                                                                                                    | O ☆ 11.12.20 à 14:16                         | Modifié par      | dossier.<br>Derroire modification : il y a 22 jours<br>10 Vous êtres le seul membre. |                                |
| Souscrire                                                                                      |                                                                                                    |                                              |                  |                                                                                      |                                |
| Compte perso 0                                                                                 |                                                                                                    |                                              |                  |                                                                                      |                                |

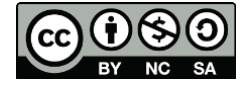

A. Cliquez sur la petite flèche pour accéder aux réglages.B. Cliquez sur « Préférences »

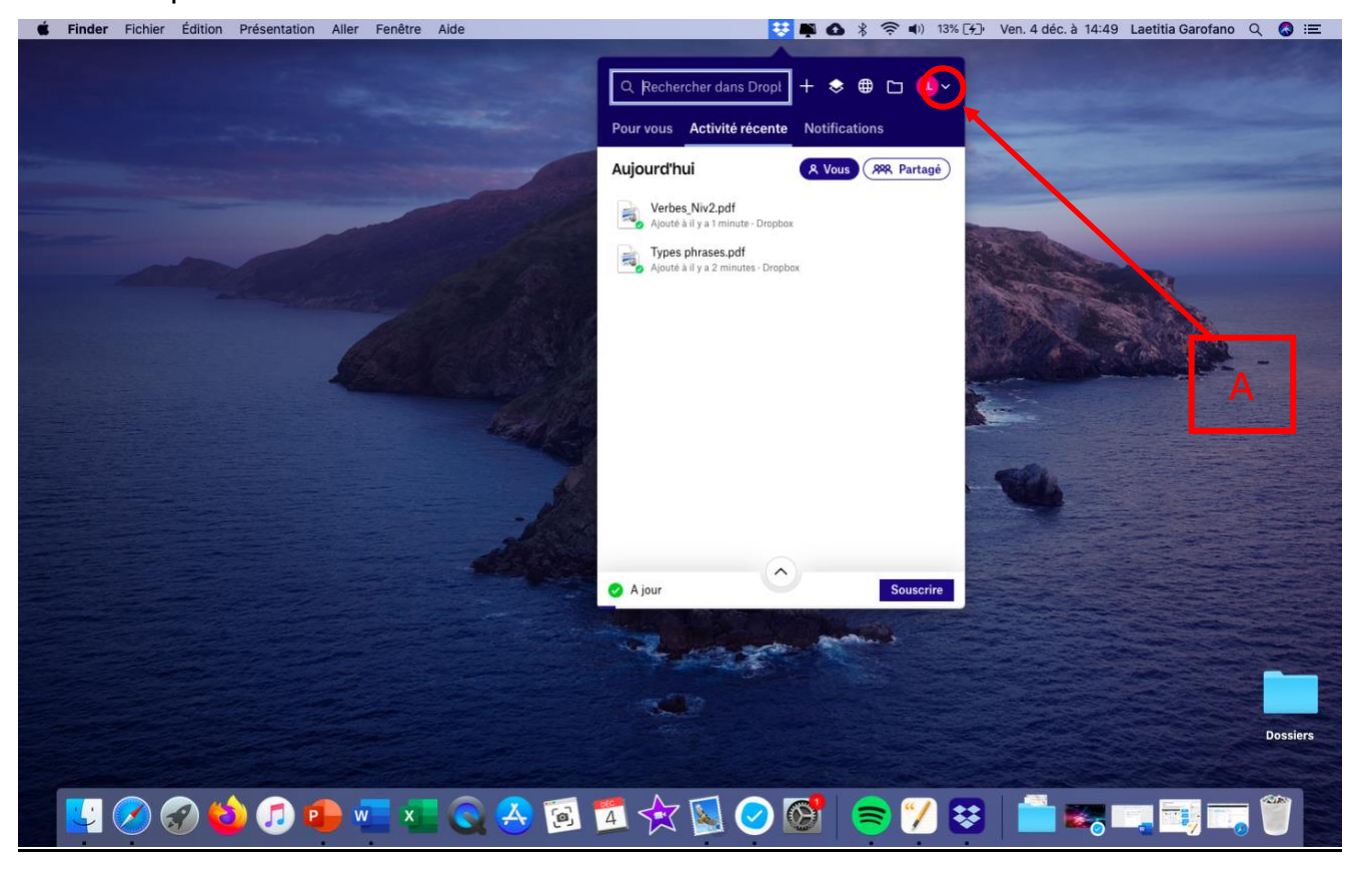

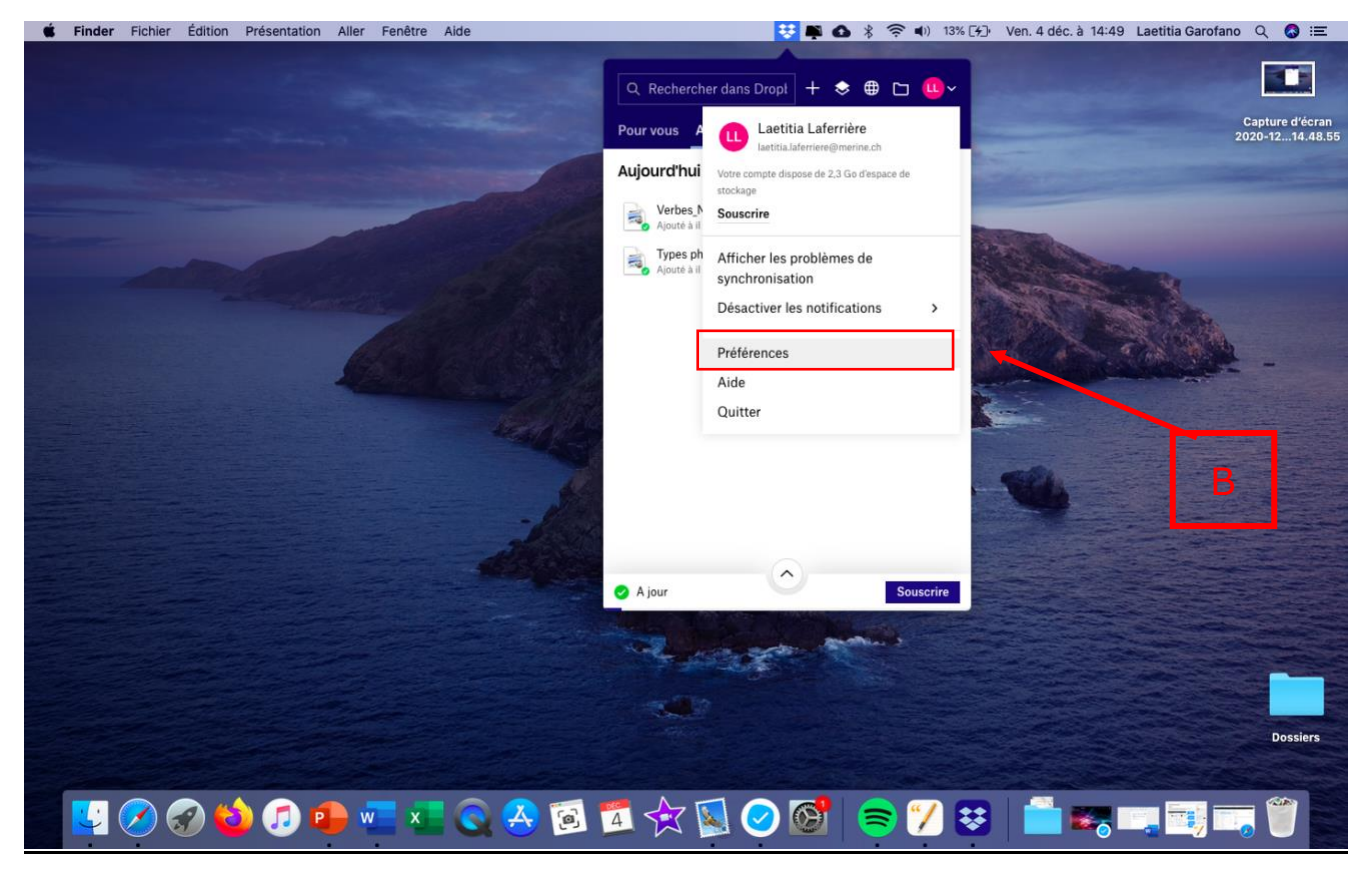

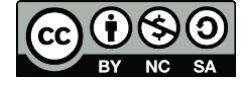

- C. Allez dans l'onglet « Général »
- D. Dans le menu déroulant de « Ouvrir les dossiers dans », sélectionnez « Finder ».
- E. Votre Dropbox apparaît ensuite dans le Finder

|                          | Général                                                    |   |
|--------------------------|------------------------------------------------------------|---|
| II 💄 🗗                   | 🛞 📍 🔕                                                      |   |
| Général Compte Sauvegar  | des Réseau Notifications Synchronisation                   |   |
| C                        | ✓ Lancer Dropbox au démarrage du système                   |   |
|                          | Ouvrir l'application de bureau au démarrage de Dropbox     |   |
| Langue :                 | Langue du système                                          |   |
| Badge Dropbox :          | Toujours afficher                                          |   |
| Ouvrir les dossiers dans | Finder<br>✓ Application de bureau Dropbox                  | D |
| À propos de Dropbox :    | v111.4.472<br>En savoir plus sur les logiciels open source |   |
|                          | ?                                                          |   |

| • • •             |                  | 1                |                       |                  |
|-------------------|------------------|------------------|-----------------------|------------------|
| $\langle \rangle$ |                  | · * ×            |                       | 😻 👻 Q Rechercher |
| Favoris           |                  | a langua di d    |                       |                  |
| 😻 Dropbox         |                  |                  |                       |                  |
| 🗐 Récents         | <b></b>          |                  | PDF                   |                  |
| AirDrop           | Dictées          | Types            | Verbes_Niv2.pdf       |                  |
| 🐥 Applications    |                  | phrases.pdf      |                       |                  |
| 🛄 Bureau          |                  |                  |                       | E                |
| 🕑 Télécharge      |                  |                  |                       |                  |
| - Vidéos          |                  |                  |                       |                  |
| 🎵 Musique         |                  |                  |                       |                  |
| 🔯 Images          |                  |                  |                       |                  |
| 🕒 Documents       |                  |                  |                       |                  |
| 😭 Laetitia        |                  |                  |                       |                  |
| iCloud            |                  |                  |                       |                  |
| 🛆 iCloud Drive    |                  |                  |                       |                  |
|                   | 📓 Macintosh HD > | 🕘 Utilisateurs > | 🏠 Laetitia 👌 👿 Dropbe | хо               |

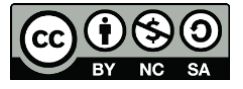

### II. La Dropbox en local : créer un Alias sur le Bureau

- 1. Dans le Finder, allez dans votre onglet personnel.
- 2. Le dossier « parent » de la Dropbox s'y trouve.
- 3. Faites un « clique droit » ou appuyer sur CTRL + clique sur le dossier Dropbox et choisissez « Créer un alias » dans la fenêtre qui s'ouvre.

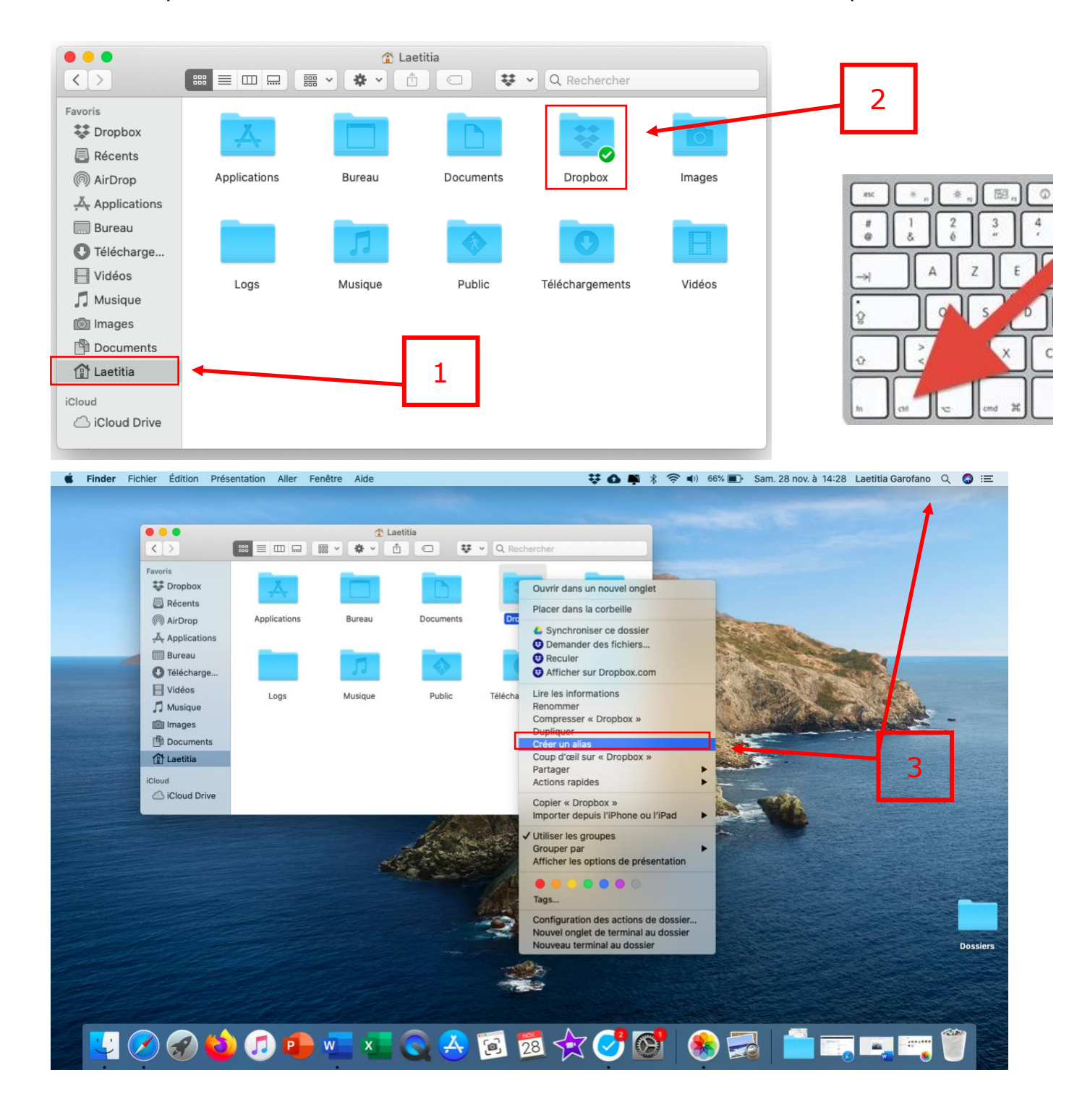

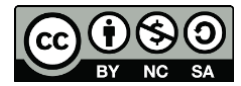

- 4. Le dossier Dropbox apparaît alors sur votre bureau (Alias), cliquez simplement dessus pour qu'elle s'ouvre.
- 5. La Dropbox s'ouvre dans le Finder.

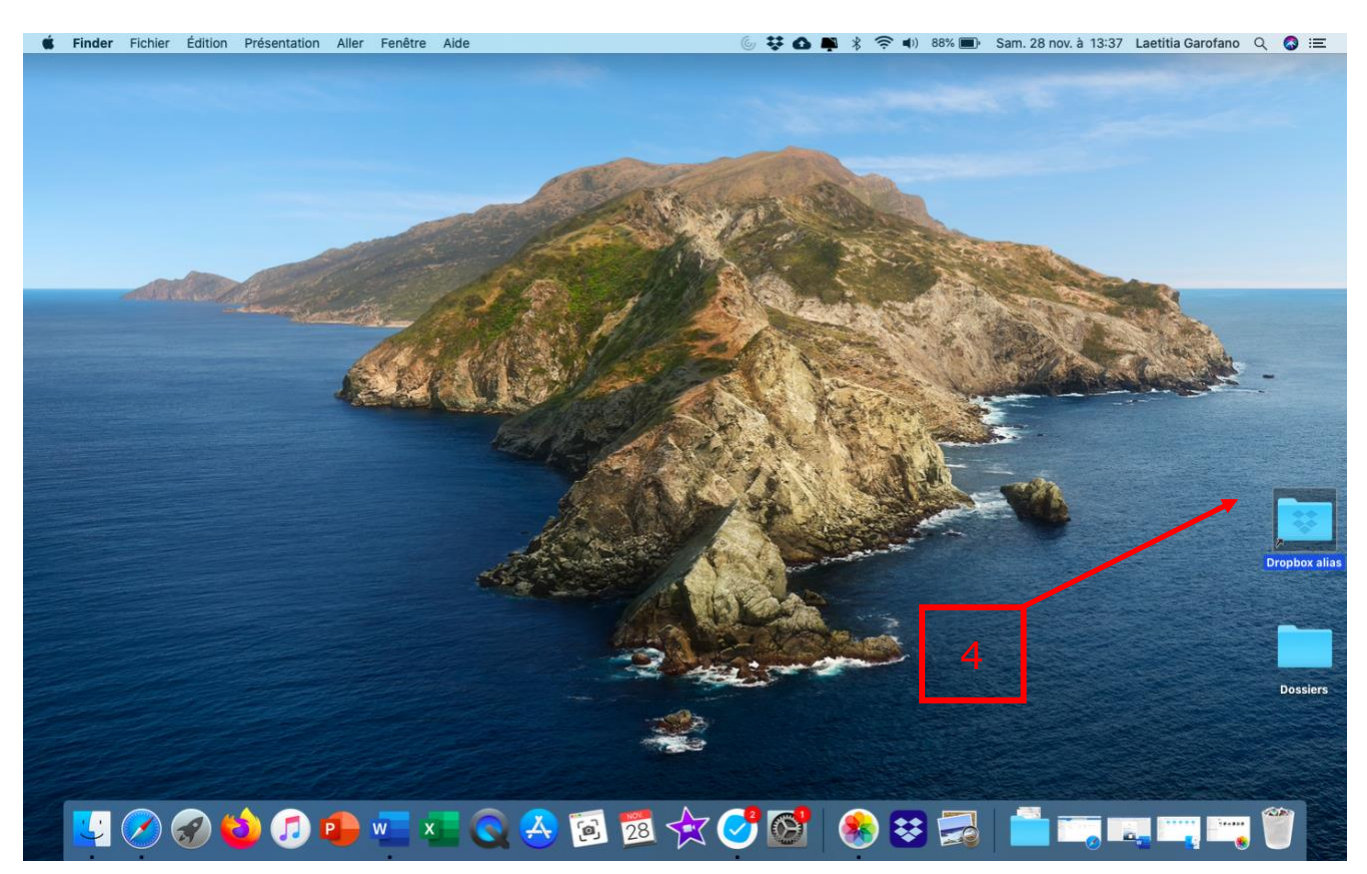

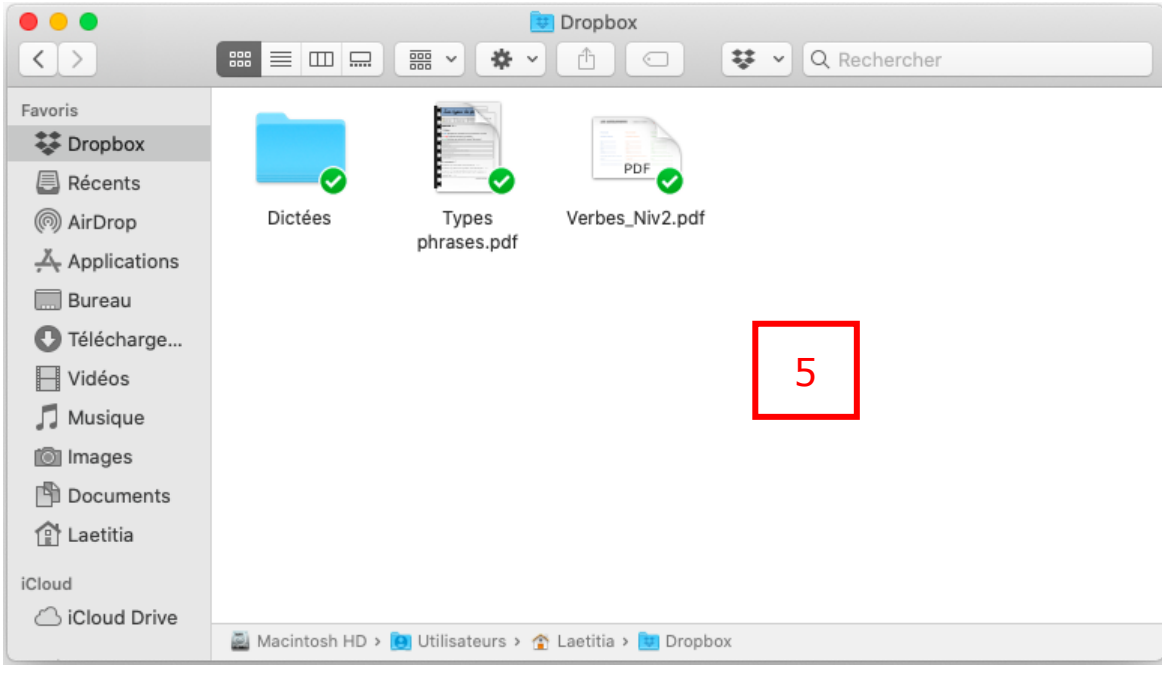

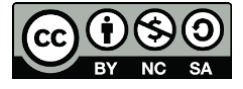

#### III. La Dropbox en local : sur le Desk

- 1. Dans le Finder, allez dans l'onglet « Applications ». La Dropbox s'y trouve.
- 2. Cliquez sur l'icône Dropbox, puis glissez-le sur votre barre du Desk
- 3. La Dropbox se trouve sur votre Desk. Faites un double clique pour qu'elle s'ouvre dans le Finder.

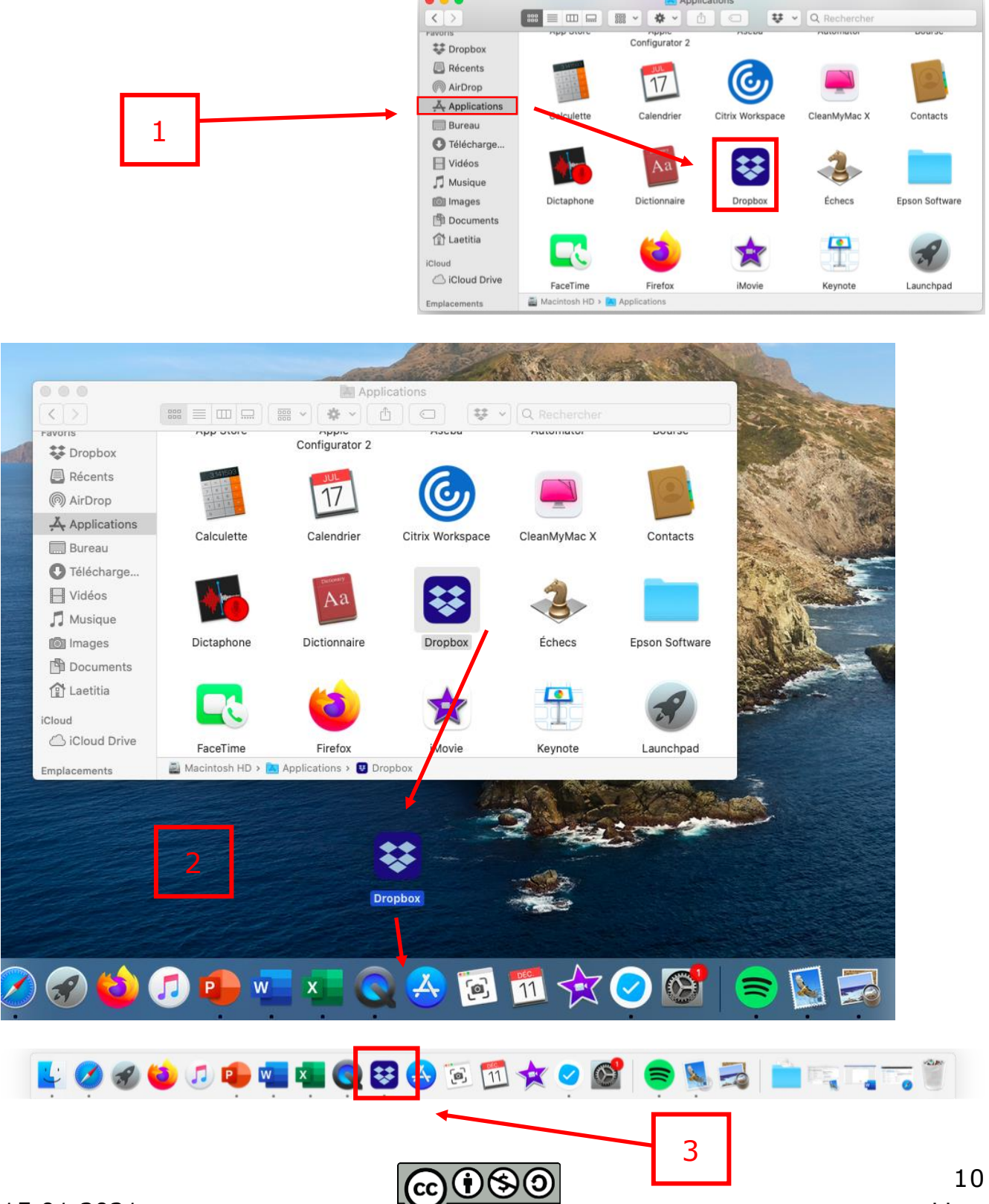

<u>Attention</u> : si la Dropbox s'ouvre dans sa propre « Application de bureau », et non pas dans le Finder, veuillez suivre la marche à suivre cidessous pour modifier cela.

- A. Faites un « clique droit » sur l'icône Dropbox ou CTRL + clique, cette fenêtre apparaît.
- B. Cliquez sur « Option », puis sur « Afficher dans le Finder ».
- C. Votre Dropbox apparaît alors dans le Finder quand vous cliquez sur l'icône du Desk.

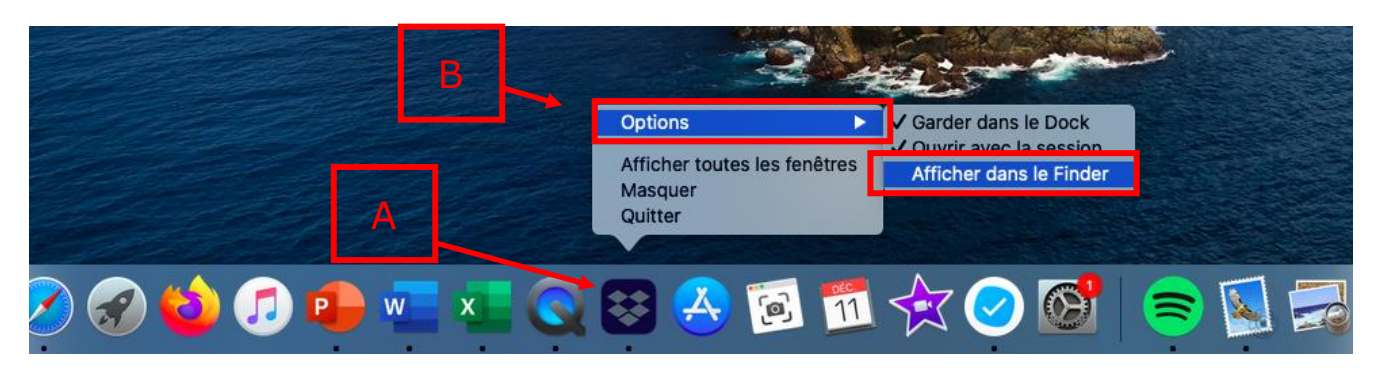

| Favoris        |                                                          |
|----------------|----------------------------------------------------------|
| 🐺 Dropbox      |                                                          |
| 🗐 Récents      |                                                          |
| AirDrop        | Dictées Types Verbes_Niv2.pdf                            |
| 👗 Applications | pnrases.pdf                                              |
| 🛄 Bureau       |                                                          |
| Télécharge     |                                                          |
| Vidéos         |                                                          |
| 🎵 Musique      | C                                                        |
| 🔘 Images       |                                                          |
| 🖺 Documents    |                                                          |
| 😭 Laetitia     |                                                          |
| iCloud         |                                                          |
| iCloud Drive   |                                                          |
|                | 📓 Macintosh HD > 📵 Utilisateurs > 🏠 Laetitia > 🛄 Dropbox |

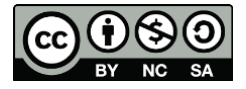

### IV. La Dropbox en local : en tant que Favoris dans le Finder

- 1. Dans le Finder, allez dans votre onglet personnel.
- 2. Le dossier « parent » de la Dropbox s'y trouve.
- Cliquez sur le dossier Dropbox, et glissez-le dans la barre des Favoris. Vous avez maintenant accès à votre Dropbox directement depuis le Finder.

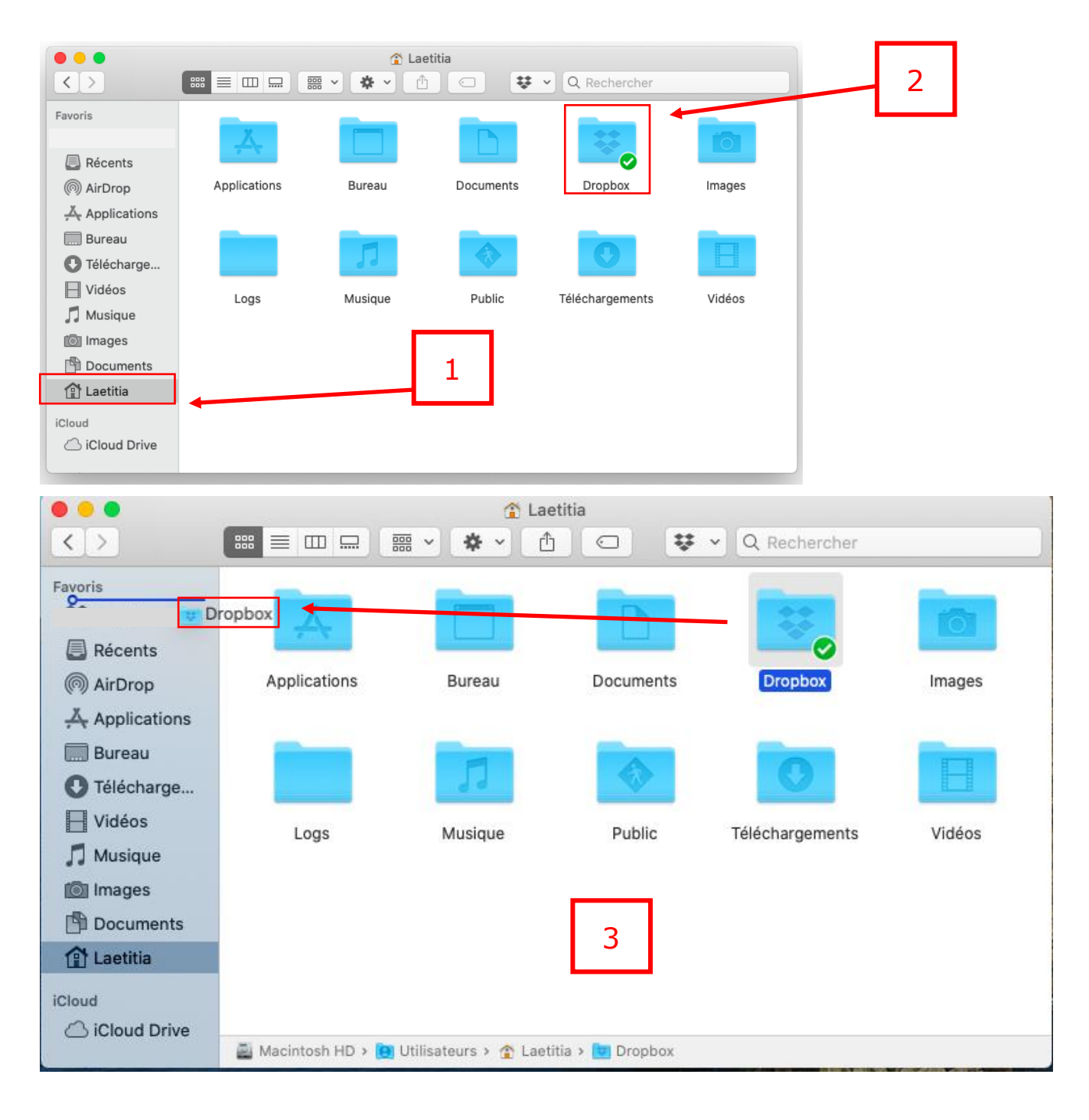

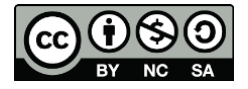